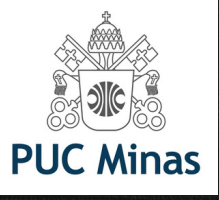

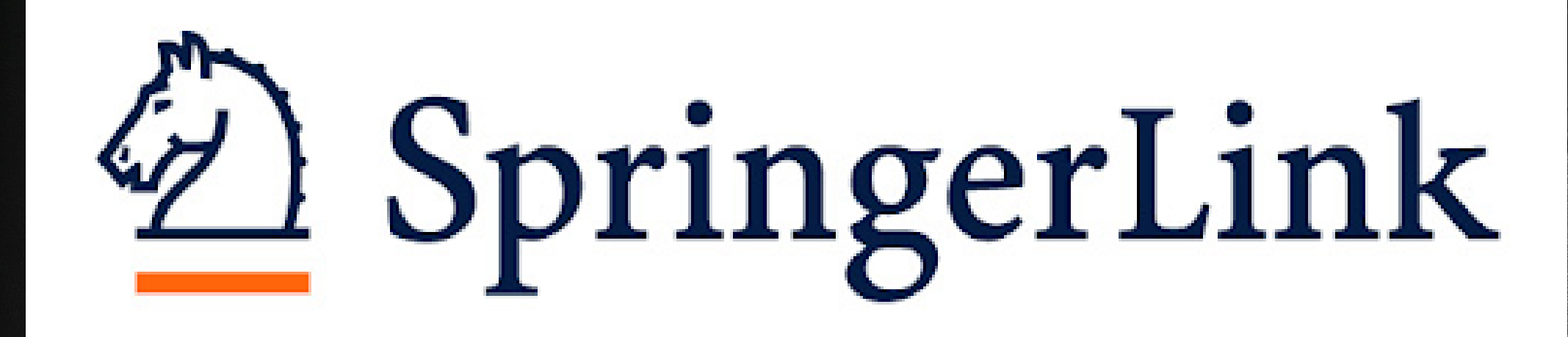

# PASSOS PARA ACESSAR E-BOOKS DA SPRINGER

Abrange as áreas de Ciências da Terra e Ambiental, Ciências Humanas, Ciências Sociais e Direito Você quer ver toda a lista de e-books desta plataforma? Acesse o link: <u>https://portal.pucminas.br/documentos/e-books-springer-pucmg.pdf</u>

Mas, se deseja pesquisar por livro específico, siga os próximos passos:

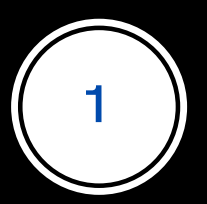

Acesse o Catálogo on-line da biblioteca PUC Minas: <u>bib.pucminas.br</u>

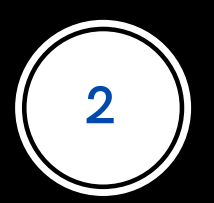

Pesquise pelo título do livro

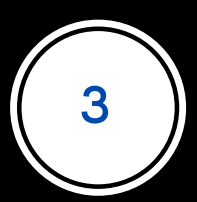

Na lista de resultados, clique no ícone on-line ao lado esquerdo do título, como ilustra a figura a seguir

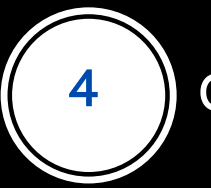

## Clique no cadeado e informe o login e senha da Biblioteca nos campos ilustrados no passo 5

#### C ACESSIBILIDADE Y

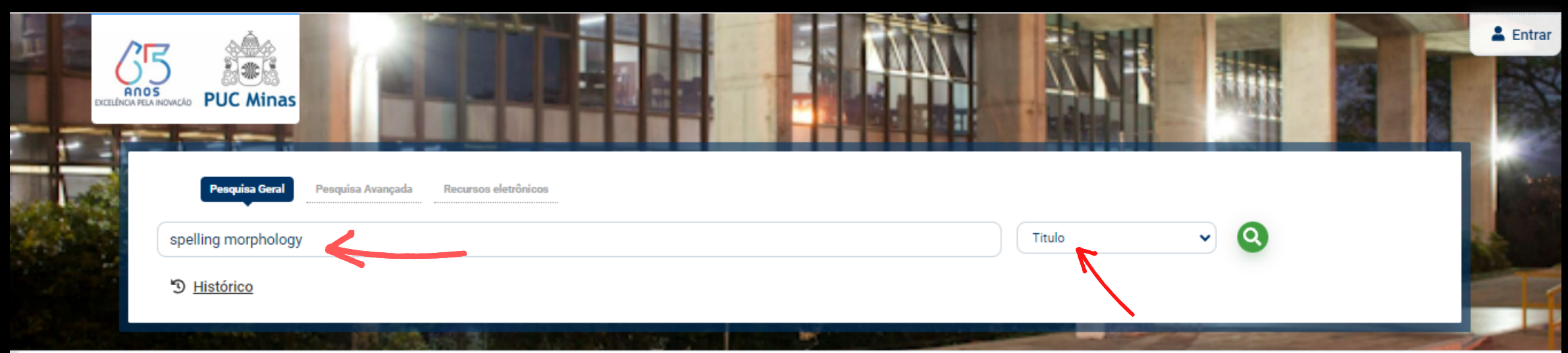

#### Resultados para: Titulo >> "spelling morphology"

Resultados de 1 a 1 de 1 no total.

| ▲ Limpar resultado                     |        |            |                           |                                 | Modo de exibição:<br>Padrão | ~             | Ordenar por:<br>Título | ~ | Itens por p | oágina:<br>¥ |
|----------------------------------------|--------|------------|---------------------------|---------------------------------|-----------------------------|---------------|------------------------|---|-------------|--------------|
| Exibir resultados de outro repositório | 🗆 Sele | cionar tuo | lo                        | <u> </u>                        |                             |               |                        |   | 1           | t≓ t£        |
| Base Local                             | 1.     |            | Spelling Morphology [elec | tronic resource] : The Psycholi | nguistics of Hebrew Sp      | elling / 2012 |                        |   |             |              |
| Normas Técnicas                        |        | 7          | Tipo do material:         | Livro eletrônico                |                             |               |                        |   |             |              |
|                                        |        |            | no de publicação:         | 2012                            |                             |               |                        |   |             |              |
| Definence hurses                       |        |            |                           |                                 |                             |               |                        |   |             |              |

| ſ |          | LOGIN ACESSO RESTRITO |
|---|----------|-----------------------|
|   | Usuário: |                       |
|   | Senha:   |                       |
|   | Login    |                       |
|   |          |                       |

Faça seu

login

Código de

pessoa e

senha da

biblioteca

1. Atenção: usuário e senha da Biblioteca

 Para acessar as plataformas dos livros eletrônicos da Minha Biblioteca e Biblioteca Virtual Universitária da Pearson, postagens e aprovações de TCCs, acesso às bases de dados, digite usuário e senha da biblioteca.

3. O e-mail é uma forma de lembrá-lo da data de devolução do material, que é uma responsabilidade sua. Portanto, o não envio da mensagem, independentemente do motivo, não o isenta do afastamento.

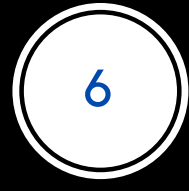

Faça o download do PDF

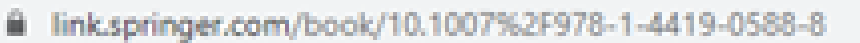

### Der Springer Link

Altern principal importantical tapitation and the second second sec

David Distain Rankel

Spelling

Morphology

The Functual Impainties of Hebrers Spelling

### © 2012 Spelling Morphology

The Psycholinguistics of Hebrew Spelling

Authors (view affiliations) Dorit Diskin Ravid

Book E teringer

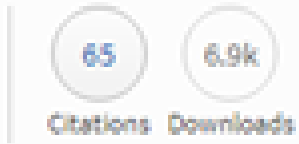

Part of the Literacy Studies book series (LITS, volume 3)

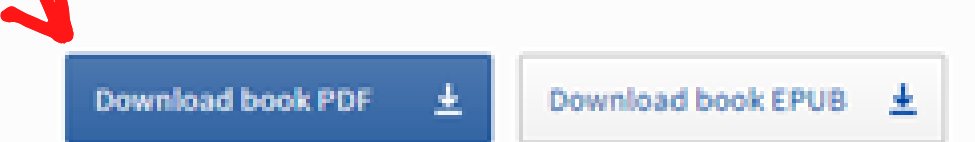

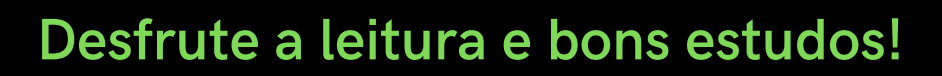

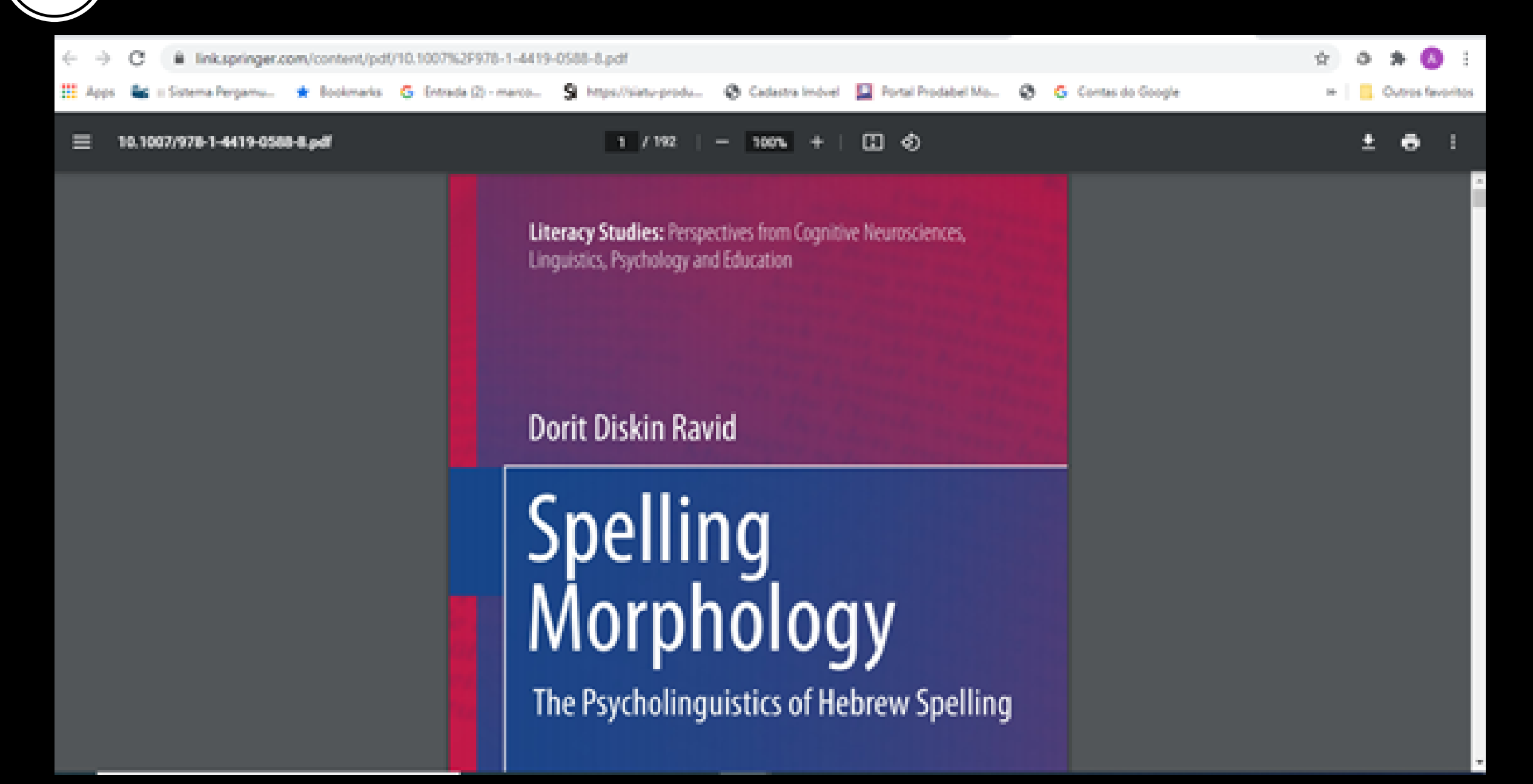